# SISTEM PENGOLAHAN DATA APBDes (SIPDABDES) PADA KANTOR DESA WAJOK HILIR KABUPATEN MEMPAWAH

Windi Irmayani<sup>1</sup>, Yulia<sup>2</sup>, Erni<sup>3</sup>

Program Studi Sistem Informasi Akuntansi Universitas Bina Sarana Informatika Kampus Kota Pontianak www.bsi.ac.id windi.wnr@bsi.ac.id, yulia.yla@bsi.ac.id, erni1505@bsi.ac.id

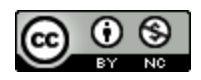

**Abstract**— The field of Accounting has undergone various advancements in the processing of financial transactions so that accounting information can easily be processed quickly. However, some companies or institutions in the processing of financial accounting data are still simple so that the possibility of errors often occur and the accuracy of the data is not right. Data Processing of the Village Revenue and Expenditure Budget (APBDes) at the Wajok Hilir Village Office of Mempawah Regency. APBDes processing is still simple using Microsoft Excel. This simple APBDes data processing produces less accurate reports and the data collection process takes a long time. Therefore, the research in this discusses the Data Processing Information System of the Village Revenue and Expenditure Budget (APBDes) designed for the Head of Finance, Secretary, and Village Head. This system is designed to process user data, job data, employee data, APBDes data, budget data, budget details, and documentation. The report produced by the APBDes data processing system is the APBDes Report. The author uses PHP, HTML, CSS, Javascript, Jquery as a programming language, Bootstrap as CSS framework, Xampp as a localhost, MySQL as a database management system. With the APBDes data processing system in the Wajok Hilir Village Office of Mempawah Regency, it is hoped that it can assist the Finance Chief, Secretary and Village Head in processing APBDes data more easily, quickly and accurately.

# Keywords: Application, Web, APBDES

Abstrak— Bidang Akuntansi telah mengalami berbagai kemajuan dalam hal pengolahan transaksi keuangan sehingga informasi akuntansi dengan mudah dapat diolah dengan cepat. Namun beberapa perusahaan atau instansi dalam pengolahan data keuangan akuntansinya masih secara sederhana sehingga kemungkinan kesalahan-kesalahan sering terjadi serta akurasi data kurang tepat. Pengolahan Data Anggaran Pendapatan dan Belanja Desa (APBDes) pada Kantor Wajok Hilir Kabupaten Mempawah. Pengolahan APBDes yang masih sederhana dengan menggunakan Microsoft Excel. Pengolahan data APBDes yang sederhana ini menghasilkan laporan yang kurang akurat dan proses pendataannya memakan waktu yang lama. Maka dari itu, Penelitian ini, membahas Sistem Informasi Pengolahan Data Anggaran Pendapatan dan Belanja Desa (APBDes) yang dirancang untuk Kaur Keuangan, Sekretaris, dan Kepala Desa. Sistem ini dirancang dapat mengolah data user, data jabatan, data pegawai, data APBDes, data anggaran, data detail anggaran, dan dokumentasi. Laporan yang dihasilkan sistem pengolahan data APBDes ini adalah Laporan APBDes. Penulis menggunakan PHP, HTML, CSS, Javascript, Jquery sebagai bahasa pemrograman, Bootstrap sebagai CSS framework, Xampp sebagai server lokal (localhost) MySQL sebagai sistem manajemen basis data. Dengan adanya sistem pengolahan data APBDes pada Kantor Desa Wajok Hilir Kabupaten Mempawah ini, diharapkan dapat membantu Kaur Keuangan, Sekretaris dan Kepala Desa dalam mengolah data APBDes lebih mudah, cepat dan Akurat.

Kata Kunci: Sistem, Web, APBDes

### PENDAHULUAN

Perkembangan ilmu pengetahuan dan teknologi, serta semakin kompleksnya permasalahan-permasalahan yang ditemui pada segi kehidupan, membuat manusia untuk senantiasa menyelesaikan permasalahan yang dihadapinya dengan memanfaatkan kecanggihan teknologi. Komputer sebagai salah satu alat bantu pengambilan keputusan, sehingga nantinya mendapatkan hasil yang lebih efektif dan efisien.

Sistem Informasi berbasis *Web* merupakan salah satu penunjang informasi yang berkaitan dengan *Internet*, aplikasi ini menjadi sarana

Analisis dilakukan pada Kantor Desa Wajok Hilir Kabupaten Mempawah. Kegiatan analisa

meliputi kebutuhan yang diperlukan Kantor Desa

untuk membuat laporan keuangan secara umum.

Data apa saja yang harus dimiliki serta software

apa saja yang dapat mendukung pembuatan sistem

informasi pengolahan data APBDes. Hasil analisis

sebelumnya dipelajari pada fase ini. Tahap ini

menentukan perangkat keras, perangkat lunak,

sistem persvaratan dan merancang arsitektur

Dalam tahap ini dilakukan desain berupa

rancangan Use Case Diagram, Entity Relationship

penting untuk penyebaran-penyebaran informasi yang jarak dan tempatnya tidak terjangkau, dengan adanya aplikasi berbasis *Web* ini memudahkan bagi pihak Kantor Desa dalam mendapatkan informasi yang diperlukan, karena sistem berbasis *Web* ini bisa lebih membantu mereka dalam pencarian data, pencatatan dan laporan pengolahan data APBDes.

Di Desa Wajok Hilir, setiap tahunnya selalu ada anggaran pendapatan dan belanja desa dari pemerintah, anggaran pendapatan dan belanja yang sudah ada pada tahun sebelumnya sebesar Rp 593.806.889. Dari data bantuan itulah yang menjadi acuan petugas desa yang menangani data anggaran tersebut.

Hal ini juga dikuatkan dengan keberadaan undang-undang nomor 6 tahun 2015 tentang desa yang mengamanatkan dana alokasi desa relatif besar mengakibatkan pemerintah desa sebagai suatu entitas yang berpotensi menjadi entitas mandiri (self governing community)(Junaidi, 2015). Selama ini kantor desa masih menggunakan Microsoft Excel (Frieyadie, 2015) sebagai aplikasi bawaan microsoft office berupa tabel dan memerlukan rumus-rumus tertentu (Irmayani & Susyatih, 2017). Pengolahan data APBDes yang sederhana ini menghasilkan laporan yang kurang akurat (Pramaswaradana & Astika, 2017)dan proses pendataannya memakan waktu yang lama (Maulana, 2017). Untuk itu diperlukan sistem informasi yang dapat menampilkan laporan pengolahan keseluruhan data anggaran pendapatan dan belanja desa, pengolahan data anggaran pendapatan dan belanja desa sehingga menghasilkan laporan yang akurat, efektif dan efisien tanpa perlu menggunakan rumus-rumus tertentu seperti pada microsoft Excel.

### **BAHAN DAN METODE**

Tabel 1

### 1. Perencanaan

| Tabel P<br>Pada | Tabel Perencanaan dan Pembuatan SIPDABDE<br>Pada Kantor Desa Wajok Hilir Kabupaten<br>Mempawah |      |      |      |          |      |      |    |   |       |       |    |  |
|-----------------|------------------------------------------------------------------------------------------------|------|------|------|----------|------|------|----|---|-------|-------|----|--|
|                 |                                                                                                |      |      | IVIC | emj<br>F | PER  | iodi | E  |   |       |       |    |  |
| KEGIAT          |                                                                                                | Ma   | ret  |      |          | Ap   | oril |    |   | Μ     | ei    |    |  |
| AN              | M                                                                                              | ling | gu K | e-   | Μ        | ling | gu K | e- | Μ | lingg | gu Ke | e- |  |
|                 | 1                                                                                              | 2    | 3    | 4    | 1        | 2    | 3    | 4  | 1 | 2     | 3     | 4  |  |
| Analisa         |                                                                                                |      |      |      |          |      |      |    |   |       |       |    |  |
| Desain          |                                                                                                |      |      |      |          |      |      |    |   |       |       |    |  |
| Pembuat         |                                                                                                |      |      |      |          |      |      |    |   |       |       |    |  |
| an              |                                                                                                |      |      |      |          |      |      |    |   |       |       |    |  |
| Impleme         |                                                                                                |      |      |      |          |      |      |    |   |       |       |    |  |
| ntasi           |                                                                                                |      |      |      |          |      |      |    |   |       |       |    |  |
| Laporan         |                                                                                                |      |      |      |          |      |      |    |   |       |       |    |  |
|                 | 4-                                                                                             |      |      |      |          |      | _    |    |   |       |       |    |  |

Sumber: (Irmayani, Yulia, & Erni, 2019)

### 2. Analisis

Diagram dan Logical Record Stucture. Desain dibuat untuk mengakomodasi kinerja tiga jabatan fungsional di Kantor Desa Wajok Hilir Kabupaten Mempawah yaitu Kepala Urusan Keuangan, Sekretaris dan Kepala Desa.
4. Implementasi Pada tahap ini dilakukan pengujian dan installasi anlikasi Pengujian yang dilakukan

installasi aplikasi. Pengujian yang dilakukan meliputi pengembangan unit dan pengujian fungsionalitas.

#### HASIL DAN PEMBAHASAN

#### Desain

#### a. Use Case Diagram

sistem secara keseluruhan.

3. Desain

*Use Case Diagram* akan menjelaskan prilaku setiap objek. Adapun *Use Case Diagram* pengolahan Data APBDes pada Kantor Desa Wajok Hilir sebagai berikut:

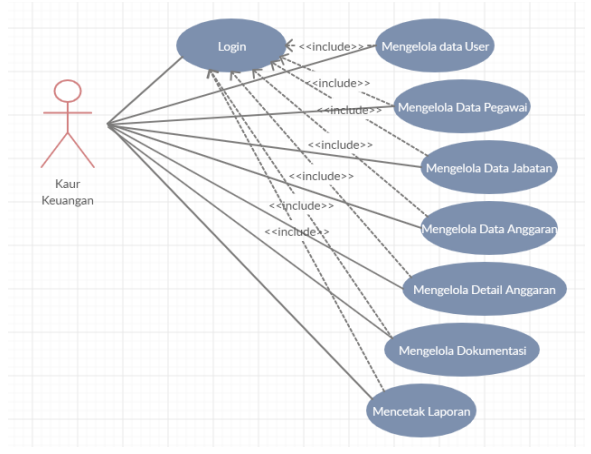

Sumber: (Irmayani et al., 2019)

# Gambar 1 *Use Case Diagram* Kepala Urusan Keuangan Pengolahan Data APBDes pada Kantor Desa Wajok Hilir

Kepala Urusan Keuangan dapat masuk ke sistem kemudian dapat melihat Beranda, mengola data *User*, Jabatan, Pegawai, mengola Anggaran, mengola Detail Anggaran, mengola Dokumentasi dan mencetak Laporan APBDes. Setelah selesai Kepala Urusan Keuangan dapat keluar dari sistem.

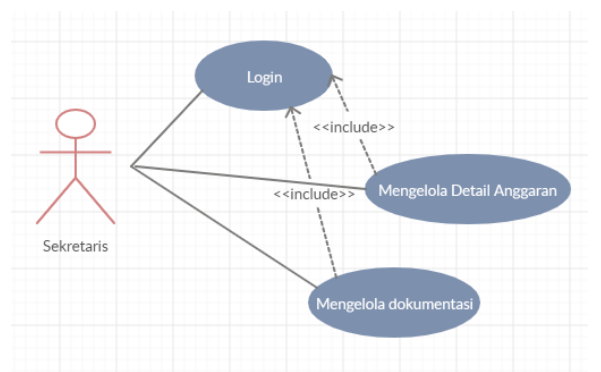

# Sumber: (Irmayani et al., 2019) Gambar 2 *Use Case Diagram* Sekretaris Pengolahan Data APBDes pada Kantor Desa Wajok Hilir

Sekretaris dapat masuk ke sistem, melihat Beranda, mengola data Detail Anggaran, Dokumentasi. Setelah selesai, Sekretaris dapat keluar dari sistem.

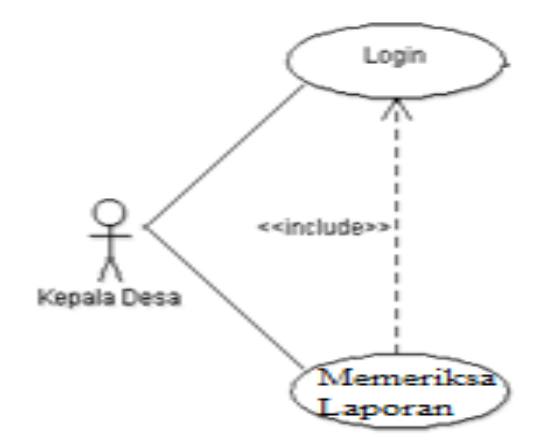

# Sumber: (Irmayani et al., 2019) Gambar 3 *Use Case Diagram* Kepala Desa Pengolahan data APBDes Pada Kantor Desa Wajok Hilir

Kepala Desa dapat masuk ke sistem, memeriksa Laporan benar atau tidak. Setelah selesai Kepala Desa dapat keluar dari sistem.

# b. Entity Relationship Diagram (ERD)

Berikut adalah bentuk ERD pada Sistem informasi Pengolahan data APBDes pada Kantor Desa Wajok Hilir Berbasis *Web.* 

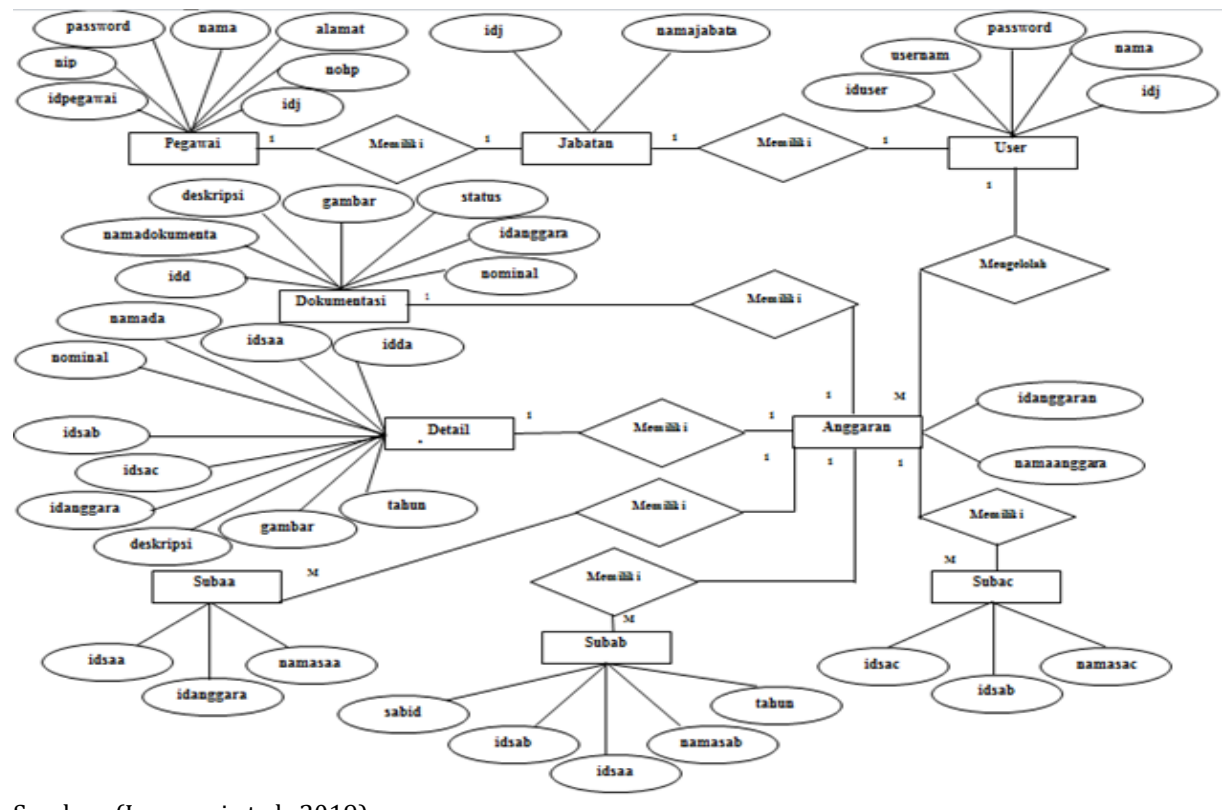

#### Sumber: (Irmayani et al., 2019) Gambar 4 ERD Sistem Informasi Pengolahan Data APBDes pada Kantor Desa Wajok Hilir

Di atas merupakan ERD Sistem Informasi yang dirancang untuk Sistem Informasi Pengolahan Data APBDes pada Kantor Desa Wajok Hilir.

### 2. Implementasi

Sistem informasi pengolahan data APBDes pada kantor desa Wajok Hilir dibawah ini dibuat dengan tampilan pada menu yang sederhana namun tidak mengurangi fungsi utama dan hasil yang ingin dicapai.

|                               | <b>()</b> | TEM INFORMAST PENGOLAHAN D<br>PEMERINTAH KASUPATEN MEMP<br>RECAMATAN SLAVIAN<br>DESA WADA HILR<br>Jame: Non Roy Pijak Bir ta, 10 %, 21 Ja | ATA APBDES<br>IWAU<br>WAU |  |
|-------------------------------|-----------|----------------------------------------------------------------------------------------------------|---------------------------|--|
| 🔮 Beranda 🛛 🛔 About 🛛 📢 Login |           |                                                                                                    |                           |  |
| Form Login                    |           |                                                                                                    |                           |  |
| FORM LOGIN PEGAINAI           |           |                                                                                                    |                           |  |
| Username:                     |           |                                                                                                    |                           |  |
| Password:                     |           |                                                                                                    |                           |  |
| login Batal                   |           |                                                                                                    |                           |  |

Sumber: (Irmayani et al., 2019) Gambar 6 Tampilan Menu Login

Gambar 6 di atas merupakan tampilan login dimana ada 3 user yang dapat mengakses menu ini.

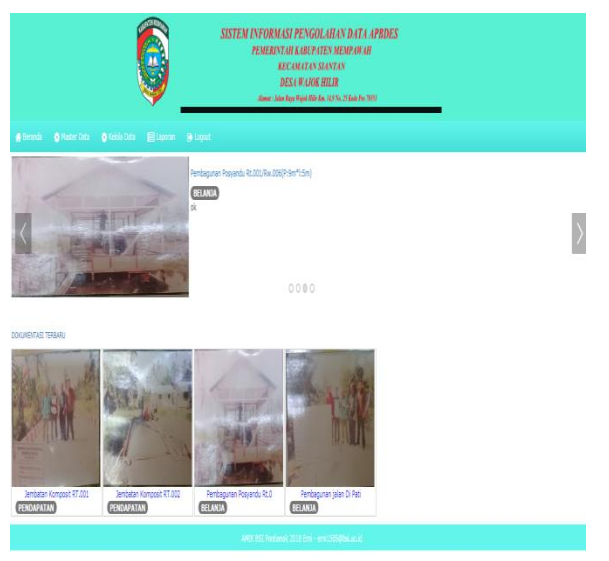

Sumber: (Irmayani et al., 2019) Gambar 7 Tampilan Halaman Beranda

Pada halaman beranda selain menyajikan link tiap menu, juga menampilkan dokumentasidokumentasi yang diunggah oleh user yang memiliki akses mengelola dokumentasi.

|              |                             |           |      | SISTEM I<br>I | NFORMAS.<br>PEMERINTAI<br>KEC<br>DE:<br>Alone: Join Re | I PENGOLA<br>I KABUPATE<br>AMATAN SLA<br>IA WAJOK HI<br>IA WAJOK HI<br>II Rijal IBIP En. | (HAN DAT<br>N MEMPAH<br>INTAN<br>ILIR<br>ILIR<br>ILIR | A APBDES<br>(AH)<br>\$1851 |               |         |          |       |
|--------------|-----------------------------|-----------|------|---------------|--------------------------------------------------------|------------------------------------------------------------------------------------------|-------------------------------------------------------|----------------------------|---------------|---------|----------|-------|
|              | 🔕 Master Data 🛛 😋           |           |      |               |                                                        |                                                                                          |                                                       |                            |               |         |          |       |
| Kelola       | Data User                   |           |      |               |                                                        |                                                                                          |                                                       |                            |               |         |          |       |
| ⊞ Data Use   | r 🛉 Tambah User             |           |      |               |                                                        |                                                                                          |                                                       |                            |               |         |          |       |
| Show 10      | <ul> <li>ertries</li> </ul> |           |      |               |                                                        |                                                                                          |                                                       |                            |               | Search: |          |       |
| No Ii        | Username                    | l) Nama U | lser |               |                                                        |                                                                                          |                                                       |                            | Jabatan       | Edit    | Hapus    | 0 Al  |
| 1            | sahlawati                   | Sahlawa   | 6    |               |                                                        |                                                                                          |                                                       |                            | Kaur Keuangan | 8       | 1        | 0     |
| 2            | isiandi                     | Iswandi   |      |               |                                                        |                                                                                          |                                                       |                            | Sekretaris    | 2       | 1        | 0     |
| 3            | abdulmajid                  | Abdul N   | ajd  |               |                                                        |                                                                                          |                                                       |                            | Kepala Desa   | 8       | 1        | 0     |
| Showing 1 to | 4 of 4 entries              |           |      |               |                                                        |                                                                                          |                                                       |                            |               |         | Previous | 1 Nor |
|              |                             |           |      | NEC.          | ( 851 Portionale )                                     | 018 Emi - emi                                                                            | 1505@boi.ac.io                                        |                            |               |         |          |       |

## Sumber: (Irmayani et al., 2019)

Gambar 8 Tampilan Halaman User

Di atas gambar 8 menu kelola data user yang dapat diakses oleh Kaur Keuangan.

|                |                             |    | Ó | SUSTEM INVOLVES (PENGOLI EL VILO DATA APROLS<br>PERENTATA ARTIVIEN SUBJETA<br>ECONTENSIONEN<br>DESENDENTES<br>Investigatementes in LUNC Statem (VIII) |          |          |
|----------------|-----------------------------|----|---|----------------------------------------------------------------------------------------------------|----------|----------|
|                |                             |    |   |                                                                                                    |          |          |
| Kelola         | Data Jabata                 | an |   |                                                                                                    |          |          |
| ⊞ Data Jaba    | tan                         |    |   |                                                                                                    |          |          |
| how 10         | <ul> <li>ertries</li> </ul> |    |   | Search                                                                                                    |          |          |
| No li          | Nama Jabatan                |    |   |                                                                                                    |          | Edit     |
| 1              | Kaur Keuangan               |    |   |                                                                                                    |          | 2        |
| 2              | Kepala Desa                 |    |   |                                                                                                    |          | 2        |
| 3              | Sekretaris                  |    |   |                                                                                                    |          | <b>R</b> |
| Showing 1 to 2 | of 3 entries                |    |   |                                                                                                    | Previous | 1 Next   |
|                |                             |    |   |                                                                                                    |          |          |

Sumber: (Irmayani, et al., 2018) Gambar 9 Tampilan Halaman Jabatan

Di atas gambar 9 menu kelola data user yang dapat diakses oleh Kaur Keuangan.

| SISTEM INFORMAST PENGOLULIAN DATA APRDES<br>PENERINTAR KARPATEN MEMI IPAN<br>KECANTAN SIANTAN<br>DESI IPAN MEMI PENGANAN SIARTAN |                          |                           |                         |                                                  |               |      |       |      |  |  |  |  |  |  |
|----------------------------------------------------------------------------------------------------|--------------------------|---------------------------|-------------------------|--------------------------------------------------|---------------|------|-------|------|--|--|--|--|--|--|
| 🔮 Beran                                                                                                    | da 🛛 🏮 Master Data       | 🕏 Kelola Data 🛛 Laporan 🕞 | Logout                  |                                                  |               |      |       |      |  |  |  |  |  |  |
| Kelola                                                                                                    | a Data Pegawa            | ai                        |                         |                                                  |               |      |       |      |  |  |  |  |  |  |
| 🗰 Dətə P                                                                                                    | ≣bāz Agasi +1arbat Agasi |                           |                         |                                                  |               |      |       |      |  |  |  |  |  |  |
| No                                                                                                    | Nip                      | Nama Pegawai              | No Hp                   | Alamat                                           | Jabatan       | Edit | Hapus | 0 al |  |  |  |  |  |  |
| 1                                                                                                    | 198111142016071006       | Abdul Majid               | 082243567812            | Jalan Raya Wajok Hilir, Parit Tokadam            | Kepala Desa   | 8    | 1     | 0    |  |  |  |  |  |  |
| 2                                                                                                    | 198204232015032004       | Sahlanati                 | 081222568934            | Jalan Raya Wajok Hilir, Parit Wakdogkak Rt 02/04 | Sekretaris    | 0    | Î     | 0    |  |  |  |  |  |  |
| 3                                                                                                    | 197206122014051002       | Iswandi                   | 081255789023            | Jalan Raya Wajok Hilir, JL. Manunggal X At OS/04 | Kaur Kauangan | 8    | 1     | 0    |  |  |  |  |  |  |
|                                                                                                    |                          |                           | AMEK BST Pontianak 2018 | Emi - emi1505@bsi.ac.id                          |               |      |       |      |  |  |  |  |  |  |

Sumber: (Irmayani et al., 2019) Gambar 10 Tampilan Menu Halaman Pegawai Di atas gambar 10 menu kelola data jabatan yang dapat diakses oleh Kaur Keuangan.

|                     |            |      | 9 | SI | STEM INFORMASI PENGOLAHAN DATA A<br>PEMERINUK KARPATEN MEMPANIAH<br>KECAMATAN SIANTAN<br>DESA WADA HUR<br>Ibma: Join Dage Walt Hir Fas, 113 Yu, 21 Yulu Pen 705 | PBDES |
|---------------------|------------|------|---|----|----------------------------------------------------------------------------------------------------|-------|
|                     |            |      |   |    |                                                                                                    |       |
| Kelola D            | lata Angga | iran |   |    |                                                                                                    |       |
| ⊞ Data Anggi        | ran        |      |   |    |                                                                                                    |       |
|                     |            |      |   |    |                                                                                                    |       |
| Form També          | Data       |      |   |    |                                                                                                    |       |
| 10548<br>Cth. 1.1.1 |            |      |   |    |                                                                                                    |       |
| Tahun Angga         | ran        |      |   |    |                                                                                                    |       |
| cth. 2016           |            |      |   |    |                                                                                                    |       |
| Nama Angga          | an .       |      |   |    |                                                                                                    |       |
|                     |            |      |   |    |                                                                                                    |       |

Sumber: (Irmayani et al., 2019) Gambar 11 Tampilan Halaman Anggaran

Di atas gambar 11 menu halaman anggaran yang dapat diakses oleh Kaur Keuangan.

|                    | SETTOR NYORM SET PRAVAT MAN AND AND AND AND AND AND AND AND AND A | 5       | _            |             |                |          |         |
|--------------------|-------------------------------------------------------------------|---------|--------------|-------------|----------------|----------|---------|
| <b>d</b> Beanda    | 🖗 Reser Data 🔹 Relatio Data 🔤 Laporat 🕞 Laporat                   |         |              |             |                |          |         |
| Kelola D           | ita Detail Anggaran                                               |         |              |             |                |          |         |
| III Data Detail    | oppron + Tambah Desal Anggoran                                    |         |              |             |                |          |         |
| Tahun Anggar       |                                                                   |         |              |             |                |          |         |
| Tahun i<br>Show 10 | ggeren 2005 v) Can beta<br>∎ennen                                 |         |              |             | Search         |          |         |
| No li              | Nama Delail Anggaran                                              | Tahun I | Nominal (Rp) | Deskripsi I | Gambar I       | Edit I   | Hapus 🗄 |
| 1                  | Galat Singai                                                      | 2015    | 657.000      | ok          | 3.99           | <b>e</b> |         |
| 2                  | Senbak                                                            | 2015    | 350.000      | ok          |                | ø        | 1       |
| 3                  | Sener Pc                                                          | 2015    | 6.321.000    | 0k          |                | Ø        | 1       |
| 4                  | Perghanian Tetap Aparatur Pendes de Bendahana (SETAR)             | 2015    | 86.400.000   | ok          |                | ø        | 1       |
| 5                  | Tur(angan Penghalan Kudes dan Apansur Pendes (19440)              | 2015    | 79.200.000   |             | 0740000001.jpg | Ø        | 1       |
| 6                  | Turgingar 840                                                     | 2015    | 61.447.932   | Cia         | 0740000001.00  | (2)      |         |
|                    |                                                                   |         |              |             |                |          |         |

Sumber: (Irmayani et al., 2019)

Gambar 12 Tampilan Halaman Detail Anggaran

Di atas gambar 12 menu detail anggaran yang dapat diakses oleh Kaur Keuangan dan Sekretaris.

|               |                                       | SISTEM INFORMASI PENGOLAHA<br>PEMERINTHI KABUPATEN<br>KELAMITAS SANT<br>DESA WAJOK HILIR<br>Same Jain Inga Kuda Hili K | IN DATA APBD.<br>EMPAWAH<br>IN<br>1. 25 Kole Por 7051 | 5                                   |                     |          |        |
|---------------|---------------------------------------|----------------------------------------------------------------------------------------------------|-------------------------------------------------------|-------------------------------------|---------------------|----------|--------|
| 😭 Beranda     | 🔘 Master Data 🛛 🔘 Kelola Data         | 🗏 Laporan 🛛 😝 Logout                                                                                                   |                                                       |                                     |                     |          |        |
| Kelola I      | Data Dokumentasi                      |                                                                                                    |                                                       |                                     |                     |          |        |
| 🖩 Data Dok    | mertasi Anggaran 🛛 🕈 Tambah Dokumenta | i .                                                                                                    |                                                       |                                     |                     |          |        |
| Kode Dokum    | entasi / Non Cari Data                |                                                                                                    |                                                       |                                     |                     |          |        |
| ihow 11       | • entries                             |                                                                                                    |                                                       |                                     | Search:             |          |        |
| No là         | ID Dokumentasi Anggaran Belanja 🗄     | Nama dokumentasi Anggaran                                                                                              | Nominal (Rp)                                          | Deskripsi Dokumentasi               | Populer             | Edit     | Hapus  |
| 1             | DK0000001                             | Jembatan Komposit RT.001 / RW.012 (P: 16 M * L ; 1                                                                     | 20.967.400                                            | Telah di selesaikan selama 2 minggu | Populer<br>Batalkan | 8        | 1      |
| 2             | DK0000002                             | Jembatan Komposit RT.002 / RW.013 (P: 6 M * L : 2                                                                      | 14.548.100                                            | Dk                                  | Populer<br>Batalkan | 8        | 1      |
| 3             | DK0000003                             | Pembagunan Posyandu R1.001/Rxi.006(P:9m*li:5m)                                                                         | 85.572.000                                            | DK                                  | Pupuler<br>Betelken | 8        | 1      |
| 4             | DK0000004                             | Pembagunan jalan Di Patit Langgar RT 05/05                                                                             | 55.400.000                                            | Dk .                                | Populer<br>Batalkan | ľ        | 1      |
| howing 1 to - | l of 4 entries                        |                                                                                                    |                                                       |                                     |                     | Previous | 1 Next |

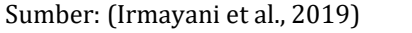

Gambar 13 Tampilan Halaman Dokumentasi

Di atas gambar 13 menu dokumentasi yang dapat diakses oleh Kaur Keuangan dan Sekretaris.

| Ģ                                             | SISTEM INFORMASI PENGOLAHAY DATA APROES<br>PENERATAI KARPATEN KENPARAH<br>KECHATAN KARPATEN KENPARAH<br>BESA KUAR HILE<br>Amerikan kepang tang Kecana Kenang |  |
|-----------------------------------------------|----------------------------------------------------------------------------------------------------|--|
| e Beranda 🛛 Mader Data 🖉 Kédia Data 🖉 Laporan | 9 lapat                                                                                                    |  |
| MANAJEMEN LAPORAN                             |                                                                                                    |  |
| Tahun Anggaran                                |                                                                                                    |  |

| ahun Anggaran 2018 | , | Lihat APBD |  |
|--------------------|---|------------|--|
|--------------------|---|------------|--|

#### Sumber: (Irmayani, et al., 2018) Gambar 14 Tampilan Halaman Laporan APBDes

Di atas gambar 14 menu laporan yang dapat diakses oleh Kaur Keuangan.

|           |  | <b>S</b> | SISTEM INFORMASI PENJANAN BATA APADES<br>PENERNYAI KAUPATAN MINI KAU<br>KECANTAN BINT<br>BEKI PANEALIK<br>MINI KAUPATAN<br>MINI KAUPATAN KAUN SIAN NO |
|-----------|--|----------|----------------------------------------------------------------------------------------------------|
| e Berarda |  |          |                                                                                                    |

ANGGARAN PENDAPATAN DAN BELANJA DESA DESA WAJOK HILIR

|                  | 11101 2223                                           |                            |                             |                         |            |
|------------------|------------------------------------------------------|----------------------------|-----------------------------|-------------------------|------------|
| Kode<br>Rakening | Narra Anggaran                                       | Juniah<br>Anggaran<br>(Rp) | Junlah<br>Realisasi<br>(Rp) | Lebih<br>Kurang<br>(Rp) | Keterangai |
| 1                | PENCADATAN                                           | 593.806.899                | 593.806.889                 |                         |            |
| 14               | Pendapatan Asl Desa                                  | 1.485.000                  | 1.485.000                   |                         |            |
| 1.1.4            | Hadi Usaha (Nelayanan Sunt Menyunt)                  | 1.485.000                  | 1.485.000                   |                         |            |
|                  | - Rasi Daha                                          | 1.485.000                  | 1.485.000                   |                         |            |
| 1.1.2            | Swedaya. Partisipasi dan Gotong Royong               |                            | 0                           |                         |            |
| 1.1.3            | Lain-Iain Pendapatan Pali Desa Yang Sah              |                            | 0                           |                         |            |
| 1.2              | Pendapatan Transfer                                  | 592.321.889                | 592.321.889                 |                         |            |
| 1.2.1            | Dana Desa                                            | 312.414.005                | 312.414.005                 |                         |            |
|                  | - Dana Dess                                          | 312,414,005                | 312,414,005                 |                         |            |
| 1.2.2            | Baglan dari hasil pajak & retribusi daerah Kabupaten |                            |                             |                         |            |
| 1.2.3            | Aloissi Cena Desa                                    | 200.707.894                | 200.707.884                 |                         |            |
|                  | - Alolasi Dava Desa                                  | 200.707.884                | 201.707.884                 |                         |            |
| 1.2.4            | Barban Keuangan                                      | 79.200.000                 | 79.200.000                  |                         |            |

Sumber: (Irmayani et al., 2019)

Gambar 15 Tampilan Hasil Laporan

Di atas gambar 15 menu hasil laporan yang dapat diakses oleh Kaur Keuangan dan Kepala Desa.

### Spesifikasi Hardware dan Software

Sistem Informasi Pengolahan Data APBDes dapat dijalankan pada:

# Spesifikasi Hardware

Laptop

- a. Prosesor Intel (R) Core(TM) i5-2520M CPU @ 2.50GHz (4 CPUs), ~2.5GHz
- b. RAM 4 GB
- c. Hard Disk 500GB
- d. Sistem Operasi 64 bit

from

- e. Keyboard Standard
- f. Printer Inkjet Epson L220 Series

# Spesifikasi Software

- *a. Web* Browser Mozilla Firefox/Google Chrome.
- b. Apache sebagai web server
- c. Microsoft Windows 7 sebagai operational system
- d. MySQL 5.0.11 sebagai sistem manajemen basis data

#### **KESIMPULAN**

Dari hasil pembuatan Sistem Informasi Pengolahan Data APBDes Kantor Desa Wajok Hilir Kabupaten Mempawah, dapat ditarik kesimpulan yaitu, Sistem yang digunakan dalam pengolahan data APBDes pada Kantor Desa Wajok Hilir masih sederhana dengan menggunakan Microsoft Excel yang lemah dalam keamanan dan terbatasnya data yang dapat diinput. Sistem pengolahan data APBDes pada Kantor Desa Wajok Hilir dirancang untuk membantu Kaur Keuangan, Sekretaris dan Kepala Desa dalam mengolah data APBDes sehingga pengolahan dapat terdata dengan cepat, akurat, mudah dan aman. Sistem pengolahan data APBDes pada Kantor Desa Wajok Hilir dapat mengola Data User, Data Pegawai, Data Jabatan, Data Anggaran, Data Detail Anggaran, dan Dokumentasi. Sistem Pengolahan data APBDes Pada Kantor Desa Wajok Hilir dapat menghasilkan Laporan APBDes dan dapat menyimpan semua Bukti Anggaran dengan aman.

### REFERENSI

- Frieyadie, F. (2015). PEMBANGUNAN SISTEM INFORMASI INVENTORY MENGGUNAKAN LINEAR SEQUENTIAL MODEL UNTUK PENINGKATAN LAYANAN INVENTORY BARANG. Jurnal Techno Nusa Mandiri, 12(2), 104–108. Retrieved from http://ejournal.nusamandiri.ac.id/index.php /techno/article/view/451
- Irmayani, W., & Susyatih, E. (2017). Sistem Informasi Anggaran Pendapatan dan Belanja Desa Berorientasi Objek. *Khatulistiwa Informatika*, V(1), 58–63.
- Irmayani, W., Yulia, Y., & Erni, E. (2019). Laporan Akhir Penelitian: Sistem Pengolahan Data APBDes (SIPDABDES) Pada Kantor Desa Wajok Hilir Kabupaten Mempawah. Pontianak.
- Junaidi. (2015). Perlakuan akuntansi sektor publik desa di indonesia. *Jurnal NeO-Bis*, 9(1), 39–59.

Retrieved http://journal.trunojoyo.ac.id/neobis/article/view/681

- Maulana, Y. I. (2017). PERANCANGAN PERANGKAT LUNAK SISTEM INFORMASI PENDATAAN GURU DAN SEKOLAH (SINDARU) PADA DINAS PENDIDIKAN KOTA TANGERANG SELATAN. Jurnal Pilar Nusa Mandiri, 13(1), 21–27. https://doi.org/10.33480/PILAR.V13I1.10
- Pramaswaradana, I. G. N. I., & Astika, I. B. P. (2017). PENGARUH AUDIT TENURE, AUDIT FEE, ROTASI AUDITOR, SPESIALSIASI AUDITOR, DAN UMUR PUBLIKASI PADA KUALITAS AUDIT. *E-Jurnal Akuntansi*, 19(1), 168–194. Retrieved from https://ojs.unud.ac.id/index.php/Akuntansi/ article/view/25333